KMD Opus Vejledning Gentagne Udgiftsbilag Udgiftsplan

Version 1.4, juni 2019

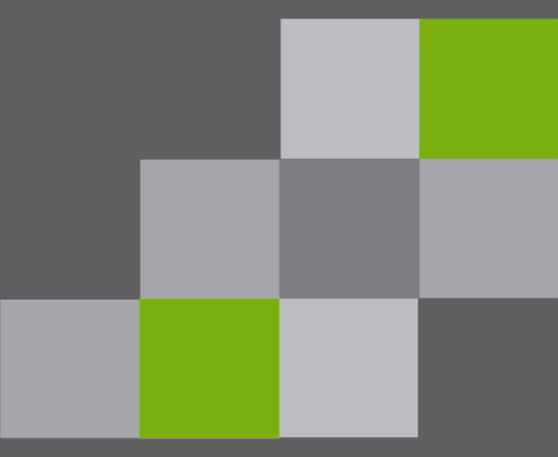

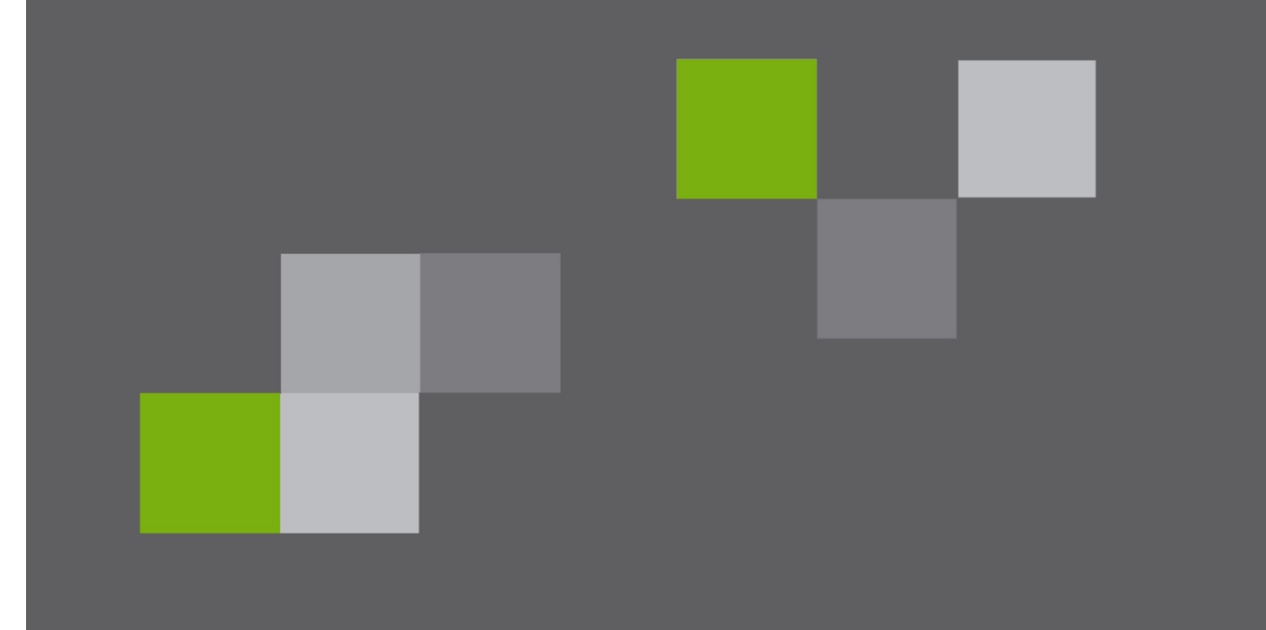

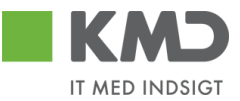

# Indholdsfortegnelse

| Indledning 3                                             |
|----------------------------------------------------------|
| Roller og autorisation                                   |
| Opret Udgiftsplan samtidig med første udgiftsbilag5      |
| Daglig frekvens                                          |
| Ugentlig frekvens                                        |
| Månedlig frekvens 13                                     |
| Funktionsknapper på planen 13                            |
| Godkend/afvis Udgiftsplan 17                             |
| Liste over oprettede planer                              |
| Udgiftsplan søgning 20                                   |
| Funktionsknapper på planens søgebillede 21               |
| Udgiftsplan oversigt 21                                  |
| Udgiftsplan – Opret                                      |
| Udgiftsplan – Vis                                        |
| Udgiftsplan – Behandl                                    |
| Udgiftsplan – Kopier                                     |
| Opret Udgiftsplan ud fra et eksisterende udgiftsbilag 27 |
| Oprettelse af gentagne udgiftsbilag 29                   |

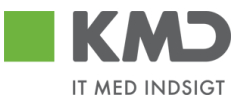

# INDLEDNING

Dette dokument omhandler oprettelse af en Udgiftsplan i KMD Opus Økonomi. Oprettelsen kan ske både fra Rollebaseret Indgang (RI) og fra R3.

En Udgiftsplan kan med fordel oprettes, når du har en udbetaling, der skal foretages til den samme modtager (kreditor) med samme beløb og med samme konteringsoplysninger, et givent antal gange. Her angives antallet af udbetalinger og med hvilken frekvens, de gentagne udgiftsbilag skal dannes.

Udgiftsplanen oprettes altid ud fra et givent Udgiftsbilag. Det vil sige samtidig med at man opretter det første udgiftsbilag eller efterfølgende ved at henvise til et allerede oprettet udgiftsbilag.

De gentagne udgiftsbilag dannes i en daglig batch-kørsel, og disse gentagne udgiftsbilag vil altid blive sendt i workflow, til normal godkendelse inden bogføring og betaling. Oprettelsen sker 28 dage før en beregnet betalingsdato, så der er tid til at gennemføre diverse godkendelser.

Reglen med at alle gentagne udgiftsbilag skal godkendes, kan erstattes af, at Udgiftsplanen bliver godkendt ved oprettelsen. I denne situation bliver alle gentagne udgiftsbilag oprettet og bogført automatisk.

Har du brug for at kunne ændre i de gentagne udgiftsbilag inden bogføring og betaling, kan de gentagne udgiftsbilag oprettes som kladde.

Løsningen er et tilkøbsmodul, så funktionaliteten er kun synlig, hvis din kommune har købt løsningen.

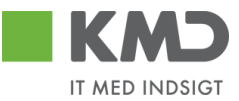

# ROLLER OG AUTORISATION

For at det bliver muligt at oprette Gentagne udgiftsbilag, og hermed også oprette en Udgiftsplan, kræves det, at du har autorisationen til en af disse portalroller:

dk.kmd.administrativ\_leder\_oekonomi\_ udgiftsbilagsplaner dk.kmd.administrativ\_stedfortraeder\_oekonomi\_ udgiftsbilagsplaner dk.kmd.administrativ\_assistent\_bilag\_ udgiftsbilagsplaner

Rolle for at kunne oprette Udgiftsplan:

|                                                                                                    | Beskrivelse                                       |
|----------------------------------------------------------------------------------------------------|---------------------------------------------------|
| Z <kmdwfok-udgiftsplan< td=""><td>Rollen giver adgang til at brugere kan oprette en</td></kmdwfok-udgiftsplan<> | Rollen giver adgang til at brugere kan oprette en |
|                                                                                                    | udgiftsplan                                       |
|                                                                                                    | Målgruppe:                                        |
|                                                                                                    |                                                   |

Udgiftsplanen kan også tilgås fra R3 med transaktionskoden ZFIE\_UDGPLAN.

Brugere der skal godkende en Udgiftsplan skal også have ovenstående autorisationer.

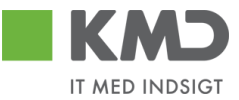

# OPRET UDGIFTSPLAN SAMTIDIG MED FØRSTE UDGIFTSBILAG

Det første udgiftsbilag udfyldes helt som du plejer. Information om udarbejdelse af et udgiftsbilag kan du finde i vejledningen 'Udgiftsbilag'.

| KMD Velkommen SZ405_03,                                                                                                    |              |
|----------------------------------------------------------------------------------------------------|--------------|
| Forside Min Økonomi Bilagsbehandling Økonomi (Controller) Ledelsestilsyn Min Økonomi Finans Mine Projekter Bevilling           | ər           |
| Bilagsindbakke   <b>Opret udgiftsbilag</b>   Opret omposteringsbilag   Bilagsforespørgsel   Bilagsarkiv   Kontrolcenter   Plan |              |
|                                                                                                    |              |
|                                                                                                    | _            |
| Opret Opret og behold data Gem som kladde Kontroller Fortryd Skabeloner Skift Firmakode Opret udgiftsplan                      |              |
| Fakturabilar: FI bilar: Kommentarer.                                                                                           |              |
| Bilagstype: Faktura V Firmakode: 0020                                                                                          | ^            |
| Bilagsdato: * 14.10.2019 1 Bogføringsdato: * 14.10.2019 1                                                                      |              |
|                                                                                                    |              |
| Kreditor: *                                                                                                    |              |
| Flere kreditorer Hent Kreditors Betopl                                                                                         | $\checkmark$ |
| 44.00.2010                                                                                                    |              |
| Betalingsdato.                                                                                                    |              |
| Vedhæftet dokument Type Brugernavn Dato Slet                                                                                   | П            |
| Udbetalingstekst Dilknyt Bankinfo                                                                                              |              |
| Posteringstekst:                                                                                                    |              |
| Reference: *                                                                                                    |              |
| Belabibutto).* 0,00 🗸 Aut.sum Valuta: DKK                                                                                      |              |
| Moms: 0,00 V Momsberegning                                                                                                    |              |
|                                                                                                    |              |
| Næste ora enhed                                                                                                    |              |
| EAN nr.                                                                                                    |              |
|                                                                                                    |              |
| View: Standard view 🗸 🗄 Eksport 🖌 Slet linje Indsæt antal linjer 1 Kopier feiter Indlæs fra regneark. Mine konteringer         |              |
| The Nr. Artskonto Artskonto belegneise Beløb D/K Omk.sted Omk.sted belegneise PSP-element PSP                                  | bete         |
| 1 0,00 D v                                                                                                    |              |
| 2 0,00 D v                                                                                                    |              |
| 3 0,00 D v                                                                                                    |              |

Inden du opretter en plan for automatiske gentagelser, skal det grundlæggende udgiftsbilag være udfyldt med korrekte oplysninger.

Herefter vælger du knappen 'Opret udgiftsplan', og en pop-up til indberetning vises.

Der åbnes altid med gentagelsesfrekvensen 'Daglig'. Denne frekvens kan ændres efter behov. Dette vil blive beskrevet nedenstående.

Efter at planen er oprettet, vender du tilbage til udgiftsbilaget, og først når der trykkes 'Opret', vil Udgiftsplanen blive oprettet samtidig med udgiftsbilaget.

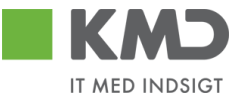

Så længe udgiftsbilaget ikke er oprettet, kan der ændres i udgiftsplanen. Den kan også slettes, såfremt dette ønsket.

Er der indberettet en Udgiftsplan og udgiftsbilaget bliver gemt som kladde, så vil planen blive slettet. Planen kan efterfølgende oprettes igen når udgiftsbilagets kladde færdiggøres.

NB: Der kan ikke laves Udgiftsplan til en straksbetaling.

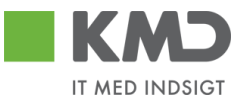

# Daglig frekvens

#### Opret/ret plan for dokument

| Fakturabilag:                  |                          |                 |                       |        | Kommentarer:            |       |            |      |      |
|--------------------------------|--------------------------|-----------------|-----------------------|--------|-------------------------|-------|------------|------|------|
| Gentages: *                    | Dagligt 🗸                | Hver: *         | 0                     | dag    |                         |       |            |      | ^    |
| Periode: *                     | 1                        | Til: *          | 1                     |        |                         |       |            |      |      |
| Automatisk                     | bogføring af gentagne    | udgiftsbilag    |                       |        |                         |       |            |      |      |
| Opret genta                    | agne udgiftsbilag som    | kladde          |                       |        |                         |       |            |      |      |
| Hvis udbeta                    | alingsdato er en lukket  | bankdag ænd     | dres til Foregående b | ankdag |                         |       |            |      |      |
| Automatisk                     | udfyldelse af ydelses    | periode         |                       |        |                         |       |            |      |      |
| Ydelsesper                     | riode kopieres til Udb.t | ekst og Post.t  | ekst                  |        |                         |       |            |      | *    |
| Udfyld kun hvis                | Godkender skal ændr      | es på efterfølg | gende udgiftsbilag:   |        | Vedhæft nyt             |       |            |      |      |
| <ul> <li>Næste ager</li> </ul> | nt                       | сī              |                       |        | Madh and at delayer and | Turne | Devenue    | Data | 01-1 |
| O Næste org.e                  | enhed                    |                 |                       |        | vednæitet dokument      | Type  | Brugernavn | Dato | Slet |
| O EAN nr.                      |                          |                 |                       |        |                         |       |            |      |      |
| 🔘 Uden godke                   | endelse                  |                 |                       |        |                         |       |            |      |      |
|                                |                          |                 |                       |        |                         |       |            |      |      |
|                                |                          |                 |                       |        |                         |       |            |      |      |
|                                |                          |                 |                       |        |                         |       |            |      |      |

#### Fremtidige bilag

| Udbetalingstekst |                 |                 |           |                    |                    |        |       |
|------------------|-----------------|-----------------|-----------|--------------------|--------------------|--------|-------|
|                  | Udbetalingsdato | Posteringstekst | Reference | Ydelsesperiode fra | Ydelsesperiode til | Status | Belob |
|                  |                 |                 |           |                    |                    |        |       |
|                  |                 |                 |           |                    |                    |        |       |
|                  |                 |                 |           |                    |                    |        |       |
|                  |                 |                 |           |                    |                    |        |       |
|                  |                 |                 |           |                    |                    |        |       |

Gem Beregn Slet Annuller

Fakturabilag:

Felter med \* <u>skal</u> udfyldes.

ikke oprettet et fakturabilagsnummer, og feltet er tomt.
 Gentages: Som default er valgt 'Dagligt'. Kan ændres til 'Ugentligt' eller 'Månedligt' (se efterfølgende beskrivelse).
 Hver: Her angives med hvilken frekvens gentagelsen skal ske. Hvis det skal gælde hver anden dag, indsættes værdien '2'. Feltet er forudfyldt med 0, så der skal <u>altid</u> indsættes en værdi.
 Periode: Dette er periodens startdato. Indsæt udbetalingsdatoen for det første efterfølgende udgiftsbilag.

Når planen oprettes samtidigt med det første udgiftsbilag, er der endnu

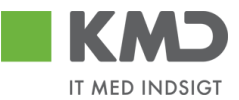

Til:Dette er periodens slutdato. Indsæt udbetalingsdatoen for det sidste<br/>efterfølgende udgiftsbilag.

#### Automatisk bog-

#### føring af gentag-

**ne udgiftsbilag:** Markeringen betyder at alle gentagne udgiftsbilag bliver godkendt automatisk ved oprettelse. Det er en forudsætning at Udgiftsplanen er godkendt. I tilfælde af at Udgiftsplanen ikke er godkendt inden næste gentagne bilag skal dannes, så oprettes bilaget til den bruger der oprettede det første bilag. I kommentarfeltet logges: Udgiftsplanen er endnu ikke godkendt.

#### **Opret gentagne**

#### udgiftsbilag som

kladde:Er denne markering sat, vil gentagne udgiftsbilag blive oprettet som<br/>kladde, og færdigbehandles fra opgaven "Opret udgiftsbilag ud fra kladde".<br/>På planen logges at gentagne udgiftsbilag oprettes som kladde.

#### Hvis udbeta-

lingsdato er en

#### lukket bankdag,

#### ændres til Fore-

**gående bankdag:** Er denne markering sat, vil en udbetalingsdato, der er beregnet til en lukket bankdag, automatisk blive ændret til den foregående åbne bankdag.

#### Automatisk ud-

#### fyldelse af

**ydelsesperiode:** Denne markering betyder at ydelsesperioden på de gentagne udgiftsbilag automatisk beregnes og indsættes.

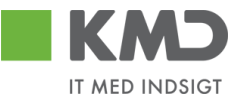

Som 'Ydelsesperiode fra' på det første gentagne bilag, indsættes automatisk den dato du har indsat som planens 'Periode fra'.

'Ydelsesperiode til' beregnes automatisk afhængig af hvilken frekvens der er valgt (dagligt, ugentligt eller månedligt).

På alle gentagne udgiftsbilag indsættes perioder ud fra samme regel.

Beregnede perioder ses på listen Fremtidige bilag efter tryk på knappen 'Beregn'.

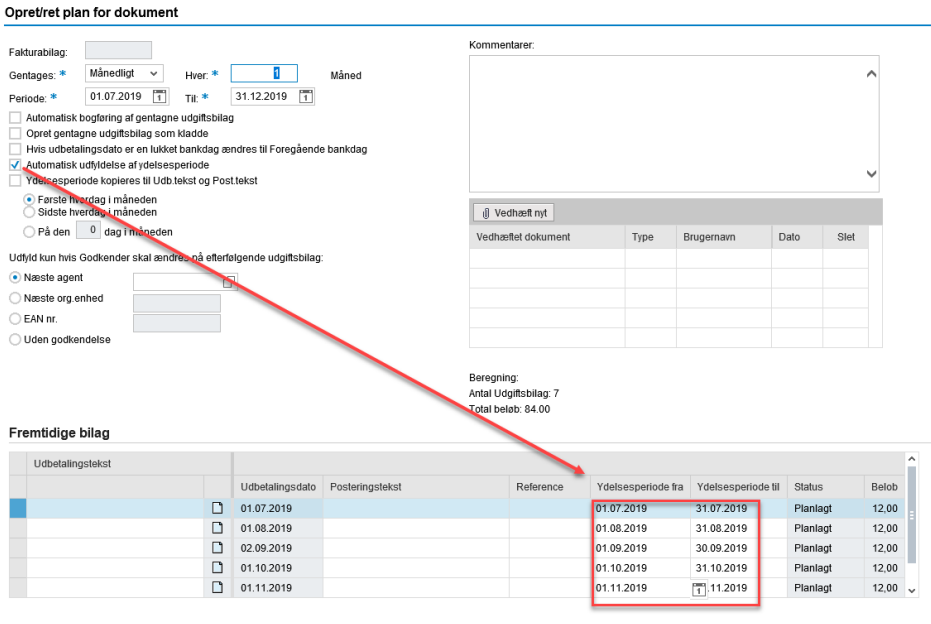

Gem Beregn Slet Annuller

#### Ydelsesperiode

#### kopieres til

#### Udb.tekst og

Post.tekst:Er denne markering sat, og Ydelsesperiode fra og Ydelsesperiode til er<br/>indberettet eller beregnet, så vil denne periode automatisk blive tilføjet i<br/>forlængelse af Udbetalingstekst og Posteringstekst. Tilføjelsen sker, når det<br/>gentagne Udgiftsbilag oprettes.

#### Næste agent/

©KMD A/S Alle rettigheder forbeholdes

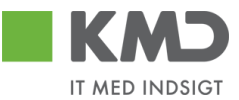

Org.enhed/

#### ean-nummer/

#### Uden godkend-

- else: Ønsker du, at efterfølgende gentagne bilag skal sendes til en anden godkender, end den der er indsat på det første udgiftsbilag (originale), så indsættes den nye godkender her. På de efterfølgende udgiftsbilag vil denne oplysning være indsat på alle beløbslinjer. Det er også muligt at sætte ingen godkendelse på
- **Plan godkender:** Oprettes planen med markering for, 'Automatisk bogføring af gentagne udgiftsbilag', skal du indsætte den bruger der skal godkende udgiftsplanen.

Denne bruger modtager opgaven "Godkend Udgiftsplan" i sin Bilagsindbakke. Feltet er kun synligt når du har sat flueben i 'Automatisk bogføring af gentagne Udgiftsbilag'.

Automatisk bogføring af gentagne udgiftsbilag

**Kommentarer:** I dette felt kan du indberette en fri tekst. Når planen gemmes, låses teksten og det logges af hvem og hvornår planen er gemt. Efterfølgende kan der suppleres med yderligere tekst i det åbne tekstfelt.

Ligeledes logges det totale antal udbetalinger og beløb, som planen resulterer i.

| Kommentarer:                                                                                                    |   |
|----------------------------------------------------------------------------------------------------|---|
| FZ751_04 SZ751_04 (Z751_04 ) 28.05.2014 13:32<br>Her skrives en intern bemærkning på planen<br>Oprettet<br>Beregning:<br>Antal Udgiftsbilag: 3<br>Total beløb: 300.00 | 4 |
|                                                                                                    | - |
|                                                                                                    |   |
|                                                                                                    | • |

#### Vedhæft doku-

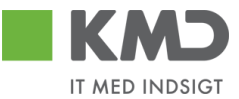

# mentation:Der kan vedhæftes dokumentation når du opretter en plan. Denne<br/>dokumentation vises kun på planen, ikke på de gentagne bilag.

| 🕖 Vedhæft nyt      |      |            |      |      |
|--------------------|------|------------|------|------|
| Vedhæftet dokument | Туре | Brugernavn | Dato | Slet |
|                    |      |            |      |      |
|                    |      |            |      |      |

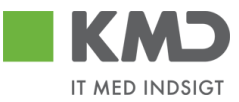

# Ugentlig frekvens

| akurabildy.                                                                 | _                 |                                                                         |                 | Kommentarer:                                                             |                    |                     |                                                       |                                         |
|-----------------------------------------------------------------------------|-------------------|-------------------------------------------------------------------------|-----------------|--------------------------------------------------------------------------|--------------------|---------------------|-------------------------------------------------------|-----------------------------------------|
| entages: * Ugenligt 🗸                                                       | Hver: *           | 1                                                                       | uge             |                                                                          |                    |                     |                                                       | ^                                       |
| eriode: * 01.07.2019                                                        | 1 Til: *          | 31.12.2019                                                              | ]               |                                                                          |                    |                     |                                                       |                                         |
| Automatisk bogføring af genta                                               | gne udgiftsbilag  | ,                                                                       |                 |                                                                          |                    |                     |                                                       |                                         |
| Opret gentagne udgiftsbilag so                                              | om kladde         |                                                                         |                 |                                                                          |                    |                     |                                                       |                                         |
| Hvis udbetalingsdato er en luk<br>Automatisk udfuldelse af vdels            | ket bankdag æ     | ndres til Foregående                                                    | bankdag         |                                                                          |                    |                     |                                                       |                                         |
| Ydelsesperiode kopieres til Ud                                              | db.tekst og Pos   | t.tekst                                                                 |                 |                                                                          |                    |                     |                                                       | $\checkmark$                            |
| ✓ Mandag                                                                    |                   |                                                                         |                 |                                                                          |                    |                     |                                                       |                                         |
| Tirsdag                                                                     |                   |                                                                         |                 | Vedhæft nyt                                                              |                    |                     |                                                       |                                         |
| Torsdag                                                                     |                   |                                                                         |                 | Vedhæftet dokument                                                       | Туре               | Brugernavn          | Dato                                                  | Slet                                    |
| Fredag                                                                      |                   |                                                                         |                 |                                                                          |                    |                     |                                                       |                                         |
| Jdfyld kun hvis Godkender skal æ                                            | endres på efterfø | ølgende udgiftsbilag:                                                   |                 |                                                                          |                    |                     |                                                       |                                         |
| <ul> <li>Næste agent</li> </ul>                                             | ŕ                 | 7                                                                       |                 |                                                                          |                    |                     |                                                       |                                         |
| _                                                                           |                   |                                                                         |                 |                                                                          |                    |                     |                                                       |                                         |
| Næste org.enhed                                                             |                   |                                                                         |                 |                                                                          |                    |                     |                                                       |                                         |
| Næste org.enhed EAN nr.                                                     |                   |                                                                         |                 |                                                                          |                    |                     |                                                       |                                         |
| Næste org.enhed<br>EAN nr.<br>Uden godkendelse                              |                   |                                                                         |                 |                                                                          |                    |                     |                                                       |                                         |
| Næste org.enhed<br>EAN nr.<br>Uden godkendelse                              |                   |                                                                         |                 | Beregning:                                                               |                    |                     |                                                       |                                         |
| Næste org.enhed<br>EAN nr.<br>Uden godkendelse                              |                   |                                                                         |                 | Beregning:<br>Antal Udgiftsbilag: 28<br>Total belab: 336.00              |                    |                     |                                                       |                                         |
| Næste org.enhed<br>EAN nr.<br>Uden godkendelse                              |                   |                                                                         |                 | Beregning:<br>Antal Udgiffsbilag: 28<br>Total beløb: 336.00              |                    |                     |                                                       |                                         |
| Næste org.enhed<br>EAN nr.<br>Uden godkendelse                              |                   |                                                                         |                 | Beregning:<br>Antal Udgiftsbilag: 28<br>Total beløb: 336.00              |                    |                     |                                                       |                                         |
| Næste org.enhed<br>EAN nr.<br>Uden godkendelse                              |                   |                                                                         |                 | Beregning:<br>Antal Udgiftsbilag: 28<br>Total beløb: 336.00              |                    |                     |                                                       |                                         |
| Næste org.enhed       EAN nr.       Uden godkendelse                        |                   | Udbetalingsdato                                                         | Posteringstekst | Beregning:<br>Antal Udgiftsbilag: 28<br>Total beløb: 336.00<br>Reference | Ydelsesperiode fr  | a Ydelsesperiode t  | il Status                                             | Bel                                     |
| Næste org.enhed         EAN nr.         Uden godkendelse                    |                   | Udbetallingsdato<br>08.07.2019                                          | Posteringstekst | Beregning:<br>Antal Udgifisbilag: 28<br>Total beløb: 336.00<br>Reference | Ydelsesperiode fr  | a Ydelsesperiode ti | il Status<br>Planlag                                  | t 12,                                   |
| Næste org.enhed         EAN nr.         Uden godkendelse                    |                   | Udbetallingsdato<br>08.07.2019<br>15.07.2019                            | Posteringstekst | Beregning:<br>Antal Udgifisbilag: 28<br>Total beløb: 336.00<br>Reference | Ydelsesperiode fra | a Ydelsesperiode te | il Status<br>Planlag<br>Planlag                       | Bel<br>t 12,<br>t 12,                   |
| Næste org.enhed<br>EAN nr.<br>Uden godkendelse                              |                   | Udbetallingsdato<br>08.07.2019<br>15.07.2019<br>22.07.2019              | Posteringstekst | Beregning:<br>Antal Udgifisbilag: 28<br>Total beløb: 336.00<br>Reference | Ydelsesperiode fra | a Ydelsesperiode ti | il Status<br>Planlag<br>Planlag<br>Planlag            | Bel<br>t 12,<br>t 12,<br>t 12,          |
| Næste org.enhed EAN nr. Uden godkendelse  Fremtidige bilag Udbetalingstekst |                   | Udbetalingsdato<br>08.07.2019<br>15.07.2019<br>22.07.2019<br>29.07.2019 | Posteringstekst | Beregning:<br>Antal Udgiftsbilag: 28<br>Total beløb: 336.00<br>Reference | Ydelsesperiode fra | a Ydelsesperiode te | il Status<br>Planlag<br>Planlag<br>Planlag<br>Planlag | Bel<br>t 12,<br>t 12,<br>t 12,<br>t 12, |

Vælges Gentagelsesfrekvensen til 'Ugentligt', så skal der vælges hvilken dag/dage i ugen at udbetalingen skal foretages. Der kan vælges flere dage i en uge.

For øvrige felter se beskrivelse under Daglig frekvens.

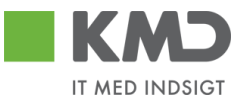

# Månedlig frekvens

Opret/ret plan for dokument

| Fakturabilag:                                                                                                    |                                          |                 | Kommentarer:                                              |                                         |                    |          |      |
|----------------------------------------------------------------------------------------------------|------------------------------------------|-----------------|-----------------------------------------------------------|-----------------------------------------|--------------------|----------|------|
| Gentages: * Månedligt v Hver<br>Periode: * 01.07.2019 1 Til: *                                                                | r. * 1<br>* 31.12.2019 1                 | Måned           |                                                           |                                         |                    |          | ^    |
| Automatisk bogføring af gentagne udgif     Opret gentagne udgiftsbilag som kladde     Hvis udbetalingsdato er en lukket banke | tsbilag<br>e<br>dag ændres til Foregåend | e bankdag       |                                                           |                                         |                    |          |      |
| Automatisk udfyldelse af ydelsesperiod                                                                                        | e<br>a Post tekst                        |                 |                                                           |                                         |                    |          | ~    |
| Første hverdag i måneden<br>Sidste hverdag i måneden<br>På den 0 dag i måneden                                                | g i ustiekst                             |                 | Vedhæft nyt                                               | Type                                    | Brugernavn         | Dato Sle | et . |
| Udfvld kun hvis Godkender skal ændres på                                                                                      | efterfølgende udgiftsbilag               | c.              |                                                           | .,,,,,,,,,,,,,,,,,,,,,,,,,,,,,,,,,,,,,, | Jagonnann          |          |      |
| Næste agent                                                                                                    |                                          |                 |                                                           |                                         |                    |          |      |
| Næste org.enhed                                                                                                    |                                          |                 |                                                           |                                         |                    |          |      |
| EAN nr.                                                                                                    | EAN nr.                                  |                 |                                                           |                                         |                    |          |      |
| 🔵 Uden godkendelse                                                                                                    |                                          |                 |                                                           |                                         |                    |          |      |
| Fremtidige bilag                                                                                                    |                                          |                 | Beregning:<br>Antal Udgiftsbilag: 7<br>Total beløb: 84.00 |                                         |                    |          |      |
| Udbetalingstekst                                                                                                    |                                          |                 |                                                           |                                         |                    |          |      |
|                                                                                                    | Udbetalingsdato                          | Posteringstekst | Reference                                                 | Ydelsesperiode fra                      | Ydelsesperiode til | Status   | Belo |
|                                                                                                    | 01.08.2019                               |                 |                                                           |                                         |                    | Planlagt | 12,0 |
|                                                                                                    | 02.09.2019                               |                 |                                                           |                                         |                    | Planlagt | 12,0 |
|                                                                                                    | 01.10.2019                               |                 |                                                           |                                         |                    | Planlagt | 12,0 |
|                                                                                                    | 01.11.2019                               |                 |                                                           |                                         |                    | Planlagt | 12,0 |

Gem Beregn Slet Annuller

Vælges Gentagelsesfrekvensen til 'Månedligt', så skal der vælges hvornår på måneden at udbetalingen skal foretages. Dagen på måneden kan selv vælges, eller der kan vælges første og sidste hverdag i måneden.

For øvrige felter se beskrivelse under Daglig frekvens.

02.12.2019

# Funktionsknapper på planen

Gem Beregn Slet Annuller

Når du har udfyldt Udgiftsplanen som ønsket skal du trykke på knappen Gem: 'Gem'. Herefter vendes tilbage til udgiftsbilaget.

> Hvis ikke der er sket en beregning vil systemet automatisk foretage dette, og antal bilag og det totale beløb registreres i Kommentarfeltet, når planen gemmes.

Planlagt

12,00

12,00

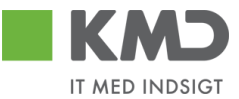

Først når Udgiftsbilaget oprettes, foretages oprettelse af planen.

**Beregn:** Når du har udfyldt frekvensen og perioden for gentagelser, kan du trykke på 'Beregn' knappen. Herved beregnes hvor mange udbetalinger der vil blive dannet og hvad det totale beløb er for disse udbetalinger.

| akturabilag.                                                                                                    |                                          |                                                                         |                 | Kommentarer:                                                |                    |                    |                                              |                |                      |
|----------------------------------------------------------------------------------------------------|------------------------------------------|-------------------------------------------------------------------------|-----------------|-------------------------------------------------------------|--------------------|--------------------|----------------------------------------------|----------------|----------------------|
| entages; * Ugenligt v H                                                                                                    | /er: *                                   | 1                                                                       | uge             |                                                             |                    |                    |                                              | ^              |                      |
| eriode: * 14.10.2019                                                                                                    | : *                                      | 31.12.2019                                                              | -               |                                                             |                    |                    |                                              |                |                      |
| Automatisk bogføring af gentagne udgi<br>Opret gentagne udgiftsbilag som kladd<br>Hvis udbetalingsdato er en lukket bank<br>Automatisk udfyldelse af ydelsesperioo<br>Ydelsesperiode kopieres til Udb tekst o | tsbilag<br>ie<br>dag æi<br>ie<br>jg Posi | ndres til Foregående                                                    | bankdag         |                                                             |                    |                    |                                              | ~              |                      |
| Mandag<br>Tirsdag                                                                                                    |                                          |                                                                         |                 | () Vedhæft nyt                                              |                    |                    |                                              |                |                      |
| Onsdag<br>Torsdag<br>Fredag                                                                                                    |                                          |                                                                         |                 | Vedhæftet dokument                                          | Type I             | Brugernavn         | Dato                                         | Slet           |                      |
| lfyld kun hvis Godkender skal ændres på                                                                                                    | efterfø                                  | Igende udgiftsbilag:                                                    |                 |                                                             |                    |                    |                                              |                |                      |
| Næste agent                                                                                                    | Ó                                        | 1                                                                       |                 |                                                             |                    |                    |                                              |                |                      |
| Næste org.enhed                                                                                                    | este org.enhed                           |                                                                         |                 |                                                             |                    |                    |                                              |                |                      |
| EAN nr.                                                                                                    |                                          |                                                                         |                 |                                                             |                    |                    |                                              |                |                      |
|                                                                                                    |                                          |                                                                         |                 | Beregning:<br>Antal Udgiftsbilag: 13<br>Total beløb: 130.00 |                    |                    |                                              |                |                      |
| emtidige bilag                                                                                                    |                                          |                                                                         |                 |                                                             |                    |                    |                                              |                |                      |
|                                                                                                    |                                          |                                                                         |                 |                                                             |                    |                    |                                              |                | ^                    |
| Udbetalingstekst                                                                                                    |                                          |                                                                         |                 |                                                             |                    |                    |                                              | B              | elob                 |
| Udbetalingstekst                                                                                                    |                                          | Udbetalingsdato                                                         | Posteringstekst | Reference                                                   | Ydelsesperiode fra | Ydelsesperiode til | Status                                       | 0              |                      |
| Udbetalingstekst                                                                                                    |                                          | Udbetalingsdato<br>14.10.2019                                           | Posteringstekst | Reference                                                   | Ydelsesperiode fra | Ydelsesperiode til | Planlagt                                     | 1              | 0,00                 |
| Udbetalingstekst                                                                                                    |                                          | Udbetalingsdato<br>14.10.2019<br>21.10.2019                             | Posteringstekst | Reference                                                   | Ydelsesperiode fra | Ydelsesperiode til | Planlagt<br>Planlagt                         | 1              | 0,00<br>0,00         |
| Udbetalingstekst                                                                                                    |                                          | Udbetalingsdato<br>14.10.2019<br>21.10.2019<br>28.10.2019               | Posteringstekst | Reference                                                   | Ydelsesperiode fra | Ydelsesperiode til | Planlagt<br>Planlagt<br>Planlagt<br>Planlagt | 11<br>11       | 0,00<br>0,00<br>0,00 |
| Udbetalingstekst                                                                                                    |                                          | Udbetalingsdato<br>14.10.2019<br>21.10.2019<br>28.10.2019<br>04.11.2019 | Posteringstekst | Reference                                                   | Ydelsesperiode fra | Ydelsesperiode til | Planlagt<br>Planlagt<br>Planlagt<br>Planlagt | 11<br>11<br>11 | 0,00<br>0,00<br>0,00 |

Bemærk: Første bilag tælles også med.

Optællingen vises på skærmen under Vedhæftningsfeltet.

Desuden vises en liste med de fremtidige udgiftsbilag.

Resulterer beregningen i mere end 100 gentagelse, så vises en pop-up, hvor du skal tage stilling til dette antal.

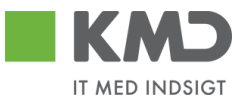

| EDP | ×                                                                                           |
|-----|---------------------------------------------------------------------------------------------|
| ?   | Udgiftsplanen vil resultere<br>mere end 100 gentagelser af<br>dokumentet. Vil du fortsætte? |
|     |                                                                                             |
|     | Ja Nej                                                                                      |

Der er mulighed for at indsætte Udbetalingstekst, Posteringstekst, en entydig Reference og Ydelsesperiode på hvert af de gentagne bilag.

Er et felt tomt, vil værdien fra det originale bilag blive kopieret ved oprettelse af det gentagne bilag. Specielt for Reference feltet gælder, at Udbetalingsdatoen tilføjes efter originale bilagets værdi.

| Fakturabilag:                                                                                                    |                                                                   |                    |                                            |                                         |                        |               |          |   |
|----------------------------------------------------------------------------------------------------|-------------------------------------------------------------------|--------------------|--------------------------------------------|-----------------------------------------|------------------------|---------------|----------|---|
| Gentages: * Ugenligt v Hver<br>Periode: * 14.10.2019 T TIL: *<br>Automatisk bogfsring af gentagne udgifts<br>Opret gentagne udgiftsbilag som kladde<br>H rivi sudbelalingsdato er en lukket bankda<br>Automatisk uddyfdelse speriode<br>Vdelsesperiode kopieres til Udb tekst og | * 1<br>31.12.2019<br>bilag<br>g ændres til Foregåer<br>Post tekst | uge                | Kommentarer:                               |                                         |                        |               | <b>^</b> |   |
| ✓ Mandag<br>Tirsdag<br>Onsdag<br>Torsdag<br>Fordag                                                                                                    |                                                                   | Udbetalingstekst o | der sendes med til kredite                 | or 🗙 <sub>pe</sub>                      | Brugernavn             | Dato S        | let      |   |
| Lidéid kun bris Godkonder skal zandros nå o                                                                                                    | torfalgondo udgiđebil                                             | Udbetalingstekst   | ×                                          |                                         |                        |               |          |   |
| Næste agent                                                                                                    |                                                                   |                    |                                            |                                         |                        |               |          |   |
| Næste org.enhed                                                                                                    |                                                                   |                    |                                            |                                         |                        |               |          |   |
| O EAN nr.                                                                                                    |                                                                   |                    |                                            |                                         |                        |               |          |   |
| O Uden godkendelse                                                                                                    |                                                                   | Gem Ryd Annu       | <sub>iller</sub><br>dberettes kun, hvis de | e afviger fra                           | originalbilage         | at            |          |   |
| Linhetalingstekst                                                                                                    |                                                                   |                    |                                            |                                         |                        |               |          | ^ |
|                                                                                                    | Udbetalingsdat                                                    | to Posteringstekst | Reference                                  | Ydelsesperiode                          | fra Ydelsesperio       | de til Status | Belob    |   |
| -                                                                                                    | 1 14.10.2019                                                      |                    |                                            | 100100000000000000000000000000000000000 | inder in a composition | Planlagt      | 10.00    |   |
|                                                                                                    | 21.10.2019                                                        |                    |                                            |                                         |                        | Planlagt      | 10,00    |   |
|                                                                                                    | 28.10.2019                                                        |                    |                                            |                                         |                        | Planlagt      | 10,00    |   |
|                                                                                                    | 04.11.2019                                                        |                    |                                            |                                         |                        | Planlagt      | 10,00    |   |
|                                                                                                    |                                                                   |                    |                                            |                                         |                        | Disatest      | 40.00    |   |

Slet:

Du trykker på 'Slet' knappen hvis du fortryder den oprettede plan. Hermed slettes alle oplysninger om planen, og du vender tilbage til udgiftsbilaget

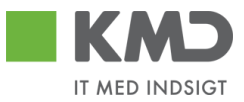

| Slet | ×                                          |
|------|--------------------------------------------|
| ?    | Ønsker du at slette plan for<br>dokument ? |
|      | Ja                                         |

Annuller: Du trykker på 'Annuller' knappen hvis du fortryder din ændring og vil retur til udgiftsbilaget.

| Annuller | ×                                                       |  |
|----------|---------------------------------------------------------|--|
| ?        | Alle dine indtastede<br>oplysninger slettes. Er det ok? |  |

| Ja | i i i i i |
|----|-----------|
|    |           |
|    |           |

la Nei

Har du foretaget ændringer på skærmen, skal du tage stilling til om du vil slette dem.

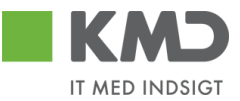

# GODKEND/AFVIS UDGIFTSPLAN

En Udgiftsplan der er sendt til godkendelse vises i den aktuelle brugers Bilagsindbakke med Opgavetekst 'Godkend Udgiftsplan'.

| Vis: *               | Nye bilag og bilag under behandling |  |  |  |  |  |  |
|----------------------|-------------------------------------|--|--|--|--|--|--|
| Bilagstype: *        | Udgiftsplan 🗸                       |  |  |  |  |  |  |
| Arbejde på: *        | Alle bilag                          |  |  |  |  |  |  |
| Kreditor:            | - D                                 |  |  |  |  |  |  |
| EAN Nr:              | Ē                                   |  |  |  |  |  |  |
| Begræns antal til: * | 500                                 |  |  |  |  |  |  |
| Søg Ryd Vari         | ianter                              |  |  |  |  |  |  |
| View: * Simpelt view | ✓ Opdater Behandl Godke             |  |  |  |  |  |  |
| Forfald For          | faldsdato Opgavetekst               |  |  |  |  |  |  |
|                      | Godkend Udgiftsplan                 |  |  |  |  |  |  |

Når du åbner Udgiftsplanen, så er det muligt at godkende eller afvise Udgiftsplanen.

| • | Godkend udgiftsplan                                                                     |                                                                                  |                                    |                    |               |           |                 |                       |
|---|-----------------------------------------------------------------------------------------|----------------------------------------------------------------------------------|------------------------------------|--------------------|---------------|-----------|-----------------|-----------------------|
| l | Eakturabilag:                                                                           | 5105638657                                                                       |                                    |                    |               |           |                 | Kommentar             |
| l | Status:                                                                                 | Inaktiv                                                                          | _                                  |                    |               |           |                 | Oprettet<br>Beregning |
| l | Gentages: *                                                                             | Dagligt                                                                          | Hv                                 | er: *              |               | dag       |                 | Total beløt           |
| l | Periode: *                                                                              | 24.06.2019                                                                       | Til:                               | *                  | 26.06.2019    |           |                 | FZ405_04              |
| l | Plan godkender: *                                                                       | Z405_03                                                                          |                                    |                    |               |           |                 | Gemt                  |
| l | Oprettet af:                                                                            | Z405_04                                                                          | De                                 | en:                | 24.06.2019    |           |                 | Vis alle me           |
|   | Opret gentagne udg<br>Hvis udbetalingsdat<br>Automatisk udh/idels<br>Ydelsesperiode kop | iftsbilag som kla<br>o er en lukket ba<br>se af ydelsesper<br>ieres til Udb.tek: | dde<br>nkdag a<br>ode<br>st og Pos | endres<br>st.tekst | ill Foregåend | ə bankdag |                 | 🔮 Vedhæftet           |
|   | Udgiftsplan bilag                                                                       |                                                                                  |                                    |                    |               |           |                 |                       |
|   | Vis                                                                                     |                                                                                  |                                    |                    |               |           |                 |                       |
|   | Fakturabilag                                                                            |                                                                                  |                                    |                    |               |           | Udbetalingsdato |                       |
|   | <u>5105638657</u>                                                                       |                                                                                  |                                    |                    |               |           | 24.06.2019      |                       |

©KMD A/S Alle rettigheder forbeholdes Bilagsprocesser Vejledning Betalingsplan RI

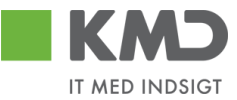

En afvist Udgiftsplan sendes retur til den bruger der har oprettet den. Den vises som 'Håndter afvist Udgiftsplan' i opgaveteksten som vises i Bilagsindbakken.

| Vis: *                      | Nye bilag og bila | g under behandling 🛛 🗸            |
|-----------------------------|-------------------|-----------------------------------|
| Bilagstype: *               | Udgiftsplan       | ~                                 |
| Arbejde på: *               | Alle bilag        | · ·                               |
| Kreditor:                   |                   | ل                                 |
| EAN Nr:                     |                   | ت                                 |
| Begræns antal ti<br>Søg Ryd | l: <b>*</b> 1000  |                                   |
| View: Simpelt               | riew ❤ │ Op       | odater Behandl Kvitter            |
| Forfald                     | Forfaldsdato      | Opgavetekst                       |
|                             |                   | Godkend Udgiftsplan               |
|                             |                   | Godkend Udgiftsplan               |
|                             |                   | Godkend Udgiftsplan               |
|                             |                   | Godkend Udgiftsplan               |
|                             |                   | Godkend Udgiftsplan               |
|                             |                   | Godkend Udgiftsplan               |
|                             |                   | Godkend Udgiftsplan               |
|                             |                   | <u>Håndter afvist udgiftsplan</u> |

Udgiftsplanen vises med en kommentar om afvisningen. Nu kan brugeren rette planen eller slette den, alt efter hvad årsagen er.

| Udgiftsplan til godl                  | kendelse                                           |                    |                     |        |                                     |                 |                  |             |      |
|---------------------------------------|----------------------------------------------------|--------------------|---------------------|--------|-------------------------------------|-----------------|------------------|-------------|------|
| Fuldfør Beregn                        | Slet                                               |                    |                     |        |                                     |                 |                  |             |      |
| Fakturabilag:                         | 5105632200                                         |                    |                     |        | Kommentarer:                        |                 |                  |             |      |
| Status:                               | Inaktiv                                            |                    |                     |        | Beregning:<br>Antal Udgiftsbilag: 4 |                 |                  |             |      |
| Gentages: *                           | Dagligt                                            | Hver: *            | 1                   | dag    | Total beløb: 200.00                 |                 |                  |             | Γ    |
| Periode: *                            | 07.11.2018                                         | Til: *             | 09.11.2018          | ]      | Z405_01 Fornavn Z405_01 E<br>fds    | fternavn ( Z405 | 5_01)07.11.20180 | 8:58:02 CET |      |
| Plan godkender: *                     | Z405_01                                            |                    |                     |        | Udgiftsplanen er afvist             |                 |                  |             |      |
| Oprettet af:                          | Z405_03                                            | Den:               | 07.11.2018          |        | Vis alle meddelelser 🗸 🗸            | Vis i popop     |                  |             |      |
| Automatisk bogfø     Opret gentagne u | ring af gentagne udgi<br>Idgiftsbilag som kladd    | ftsbilag<br>le     | a til Faragåanda ba | nkdog  |                                     |                 |                  |             |      |
| Automatisk udfyld                     | lelse af ydelsesperiod<br>copieres til Udb.tekst o | le<br>le post.teks | sti rolegaende ba   | annuag |                                     |                 |                  |             |      |
|                                       |                                                    |                    |                     |        | 🕖 Vedhæft nyt                       |                 |                  |             |      |
|                                       |                                                    |                    |                     |        | Vedhæftet dokument                  | Туре            | Brugernavn       | Dato        | Slet |
|                                       |                                                    |                    |                     |        |                                     |                 |                  |             |      |
|                                       |                                                    |                    |                     |        |                                     |                 |                  |             |      |
|                                       |                                                    |                    |                     |        |                                     |                 |                  |             |      |
|                                       |                                                    |                    |                     |        |                                     |                 |                  |             |      |
|                                       |                                                    |                    |                     |        |                                     |                 |                  |             |      |
|                                       |                                                    |                    |                     |        |                                     |                 |                  |             |      |

©KMD A/S Alle rettigheder forbeholdes Bilagsprocesser Vejledning Betalingsplan RI

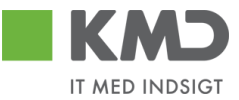

Er planen ikke godkendt, inden næste bilag oprettes, sendes bilaget til den bruger der oprettede det grundlæggende udgiftsbilag, med en bemærkning om, at planen endnu ikke er godkendt.

For en godkendt Udgiftsplan vil alle gentagne udgiftsbilag automatisk blive oprettet og bogført ud fra den frekvens der er angivet.

Der indsættes denne kommentar på de gentagne bilag: 'Bilaget er bogført automatisk'.

| Dette er bliag hr. 4 oprette<br>Bilaget er bogført automa | tisk      | · · · · |
|-----------------------------------------------------------|-----------|---------|
|                                                           |           |         |
| Vis alle meddelelser                                      | Visipopop |         |

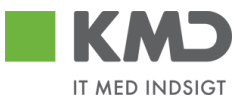

# LISTE OVER OPRETTEDE PLANER

### Udgiftsplan søgning

For at få en oversigt over allerede oprettede planer, skal du vælge menupunktet 'Plan', og herefter løsningen 'Udgiftsplaner'.

| Velkommen SZ4                                                  | D5_03,                                  |                                |                      |                       |                         |              |             | Hiæ         | l <u>o Noter Personaliser Log af</u> |
|----------------------------------------------------------------|-----------------------------------------|--------------------------------|----------------------|-----------------------|-------------------------|--------------|-------------|-------------|--------------------------------------|
| Forside 📕 Min Økonomi                                          | Bilagsbehandling                        | mi (Controller) 📔 Ledels       | estilsyn Min Økonomi | Finans Mine Projekter | 🗏 Bevillinger 📕 Opfølgr | ning         |             |             |                                      |
| Bilagsindbakke   Opret udgiftsbilag                            | l Opret omposteringsbilag   Bilagsfor   | espørgsel   Bilagsarkiv   Kont | rolcenter   Plan     |                       |                         |              |             |             |                                      |
| Udgiftsplaner                                                  |                                         |                                |                      |                       |                         |              |             |             | i 🖉 🖨 🖉                              |
| Indhold<br>• Betalingsplaner                                   | Søg Ryd                                 |                                |                      |                       |                         |              |             |             |                                      |
| Fakturaplaner                                                  | Oprettet af: Z405_03                    | 🗗 🖻                            |                      |                       |                         |              |             |             |                                      |
| Forlæng planer                                                 | Kreditor:                               | <i>•</i>                       |                      |                       |                         |              |             |             |                                      |
| Mine Genveje 🖉 🔊                                               | Status: Aktiv                           | × .                            |                      |                       |                         |              |             |             |                                      |
| <ul><li>Stikprøveplaner</li><li>Oprettelse af udgift</li></ul> | Fakturabilag:  Alventer godkendelse:    |                                |                      |                       |                         |              |             |             |                                      |
| <ul> <li>Oprettelse af udgift</li> </ul>                       | <ul> <li>Udgiftsplan oversig</li> </ul> | gt.                            |                      |                       |                         |              |             |             |                                      |
| <ul> <li>Oprettelse ar ompost</li> <li>Google</li> </ul>       |                                         |                                |                      |                       |                         |              |             |             |                                      |
| <ul> <li>Bilagsindbakke</li> </ul>                             | View: [Standardview] 🗸                  | Eksport / Opret Vis            | Behandl Kopier       |                       |                         |              |             |             | 8 8                                  |
| <ul> <li>Bilagsindbakke</li> </ul>                             | Kreditor                                | Kreditornavn                   | Fakturabilag         | Oprettet af           | Oprettet af navn        | Oprettet den | Periode fra | Periode til | Status                               |

Her kan du foretage en søgning efter Udgiftsplaner, ud fra angivne kriterier:

**Oprettet af:** Feltet er forudfyldt med din egen brugerid, men kan ændres til en anden. Blankstilles feltet foretages ingen afgrænsning. Hvis du ikke kender brugerid'et, kan du søge dette frem via søgehjælpen. Se evt. afsnittet 'Søgemuligheder' under 'Generelle funktioner'. **Kreditor:** Ønsker du kun at se planer for en given kreditor, så indsættes kreditornummeret. Hvis du ikke kender kreditornummeret, kan du søge dette frem via søgehjælpen. Se evt. afsnittet 'Søgemuligheder' under 'Generelle funktioner'. Status: Feltet er forudfyldt med værdien Aktiv, hvilket betyder at der søges efter planer, hvor slutdatoen er større end dagsdato. Ønsker du at se planer som er udløbet, altså hvor slutdatoen ligger før dagsdato, så vælges værdien 'Inaktiv'. Vælges 'blank' værdi i feltet, så vises alle planer uanset status.

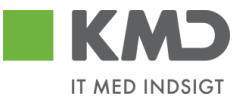

Fakturabilag:En plan er altid oprettet ud fra et givent udgiftsbilag. Ønsker du at finde<br/>planen til et bestemt udgiftsbilag, så skal du angive udgiftsbilagets<br/>nummer. Det er det nummer der benævnes Fakturabilag, f.eks.<br/>5107724380.

### Funktionsknapper på planens søgebillede

Søg Ryd

Ved tryk på funktionsknappen 'Søg' vises en liste over de dannede Udgiftsplaner.

Ved tryk på funktionsknappen 'Ryd', fjernes indberettede søge-oplysninger, og de forudfyldte oplysninger indsættes igen.

### Udgiftsplan oversigt

Udgiftsplan oversigt

| View | ew: IStandardview) 🗸 Eksport, Opret Vis Behandl Kopier |                  |              |             |                   |              |             |             |        |  |  |
|------|--------------------------------------------------------|------------------|--------------|-------------|-------------------|--------------|-------------|-------------|--------|--|--|
|      | Kreditor                                               | Kreditornavn     | Fakturabilag | Oprettet af | Oprettet af navn  | Oprettet den | Periode fra | Periode til | Status |  |  |
|      | 87654567                                               | MJX Testkreditor | 5105608047   | Z405_03     | FZ405_03 SZ405_03 | 19.12.2013   | 19.12.2013  | 01.12.2020  | Aktiv  |  |  |
|      | 87654567                                               | MJX Testkreditor | 5105632270   | Z405_03     | FZ405_03 SZ405_03 | 19.12.2013   | 21.08.2021  | 31.10.2021  | Aktiv  |  |  |
|      | 10023912                                               | Grundfoss        | 5105641100   | Z405_03     | FZ405_03 SZ405_03 | 27.08.2019   | 01.09.2019  | 30.06.2020  | Aktiv  |  |  |
|      | 10023912                                               | Grundfoss        | 5105641102   | Z405_03     | FZ405_03 SZ405_03 | 27.08.2019   | 01.09.2019  | 27.08.2020  | Aktiv  |  |  |
|      | 87654567                                               | MJX Testkreditor | 5105641531   | Z405_03     | FZ405_03 SZ405_03 | 16.09.2019   | 16.09.2019  | 21.02.2020  | Aktiv  |  |  |
|      | 87654567                                               | MJX Testkreditor | 5105641542   | Z405_03     | FZ405_03 SZ405_03 | 18.09.2019   | 29.09.2019  | 29.01.2020  | Aktiv  |  |  |

Kreditor: Kreditornummer.

**Fakturabilag:** Bilagsnummeret på det første udgiftsbilag som danner grundlag for planen.

**Oprettet af:** Brugerid for den bruger der har oprettet planen.

**Oprettet af navn:** Navnet på den bruger der har oprettet planen.

- **Oprettet den:** Dato for hvornår planen er oprettet.
- **Periode fra:** Dato for hvornår planen starter.
- **Periode til:** Dato for hvornår planen slutter.

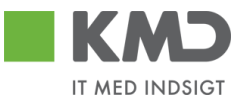

Status: Planens status. Aktiv betyder at der automatisk dannes udgiftsbilag ud fra de regler der er sat op. Inaktiv betyder at der ikke længere vil blive dannet udgiftsbilag.

### Udgiftsplan – Opret

Se punktet 'Opret Udgiftsplan ud fra eksisterende udgiftsbilag'.

### Udgiftsplan – Vis

For at få vist en given udgiftsplan markerer du den pågældende linje, og trykker på knappen 'Vis'.

| Vie | w: [Standardview] | V Eksport Opret Vis | Behandl Kopier |             |                  |              |             |             | 8      |
|-----|-------------------|---------------------|----------------|-------------|------------------|--------------|-------------|-------------|--------|
|     | Kraditar          | Kraditarnaun        | Foldurabilar   | Oprottot of | Oprottot of pour | Oprottat dan | Deriodo fro | Doriodo til | Status |

Et nyt vindue åbnes med den pågældende udgiftsplan.

Det eneste felt der kan opdateres under en visning, er Kommentarfeltet og vedhæftningsfeltet.

Ved tryk på 'Annuller' knappen slettes evt. indtastede oplysninger (efter beskæftigelse i en popup), vinduet lukkes og der returneres til Oversigten over planer.

Ved tryk på 'Gem' knappen logges evt. indberettet tekst i kommentarfeltet med angivelse af tidspunkt og din brugerid.

På listen over udgiftsbilag vises de oprettede udgiftsbilag. Som det første, vises det bilag, der danner grundlag for planen.

På listen vises udbetalingsdatoen, status for bilaget og beløb.

Status viser om bilaget er oprettet, bogført, planlagt eller slettet.

Der beregnes hvilket beløb der resterer til de efterfølgende udgiftsbilag.

Desuden vises en liste over de fremtidige gentagne bilag.

Ved tryk på linket i kolonnen Fakturabilag eller tryk på knappen 'Vis', åbnes det valgte bilag i et nyt vindue.

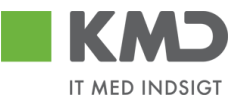

|                                      |                                                                            |                       |                                                              |               |                     | Kommentarer: |           |         |               |      |      |
|--------------------------------------|----------------------------------------------------------------------------|-----------------------|--------------------------------------------------------------|---------------|---------------------|--------------|-----------|---------|---------------|------|------|
| Bilagstype:                          | Kreditnota                                                                 | Fakturabilag:         | 5105608192                                                   |               |                     |              |           |         |               |      |      |
| Regnskabsår:                         | 2013                                                                       | FI bilag:             | 5100002628                                                   |               |                     |              |           |         |               |      | ^    |
| Fak / Bilagsdato: *                  | 19.12.2013                                                                 | Fakturanr./Reference: | 056080472013122                                              | 20            |                     |              |           |         |               |      |      |
| Registreringsdato:                   | 20.12.2013                                                                 | Reference lang:       | 510560804720131                                              | 220           |                     |              |           |         |               |      |      |
| Bogføringsdato: *                    | 19.12.2013                                                                 | Firmakode:            | 0020                                                         |               |                     |              |           |         |               |      |      |
| Forfaldsdato: *                      | 19.12.2013                                                                 | EAN nr.:              | 5790002051852                                                | INVOICE OR    | SANISATION 4        |              |           |         |               |      | ~    |
|                                      |                                                                            | Købers ordrenr .:     |                                                              |               |                     | Gem          |           |         |               |      |      |
|                                      |                                                                            | Sælgers ordrenr.:     |                                                              |               |                     | Celli        |           |         |               |      |      |
|                                      |                                                                            | Betalingsplan ID.:    |                                                              |               |                     | 🕼 Vedhæft r  | nyt       |         |               |      |      |
|                                      |                                                                            | Fakturaplan:          |                                                              |               |                     | Vedhæftet do | kument    | Type Br | rugernavn     | Dato | Slet |
| Nettobeløb:<br>Moms:<br>Bruttobeløb: | 200,00         DKK           0,00         DKK           200,00         DKK | Kreditor.             | 87654567<br>MJX Testkreditor<br>vej<br>8000 Ter<br>451234567 | L             | everingsadresse::   |              |           |         |               |      |      |
|                                      |                                                                            | Bet.betingelser.      | Betales med det sa                                           | amme uden fra | drag                |              |           |         |               |      |      |
|                                      |                                                                            | Udbetalingstekst      |                                                              |               |                     |              |           |         |               |      |      |
|                                      |                                                                            | Udbetalingstekst:     |                                                              |               |                     |              |           |         |               |      |      |
|                                      |                                                                            |                       |                                                              |               |                     |              |           |         |               |      |      |
| View: Standard view                  | ✓ 吕 Eksport ,                                                              |                       |                                                              |               |                     |              |           |         |               |      |      |
| nr. Artskor                          | nto Artskonto betegne                                                      | lse E                 | Beløb Mo                                                     | Omk.sted      | Omk.sted betegnelse | PS           | P-element |         | PSP betegnels | e    |      |
| 1 400000                             | 00 Tjenesteydelser ud                                                      | en moms               | 0,00 D M0                                                    | 3111111111    | Bøne HokusPokus     |              |           |         |               |      |      |
| 2 400000                             | 00 Tjenesteydelser ud                                                      | en moms               | 0,00 D M0                                                    | 3111111111    | Bøne HokusPokus     |              |           |         |               |      |      |
|                                      |                                                                            |                       | 0.000                                                        | ~             |                     |              |           |         |               |      |      |

## Udgiftsplan – Behandl

Ønsker du at ændre eller stoppe en allerede oprettet plan, så vælges knappen 'Behandl'. Det er kun den person der har oprettet planen og personer med administratorrollen Z<KMDWFOK-WF\_ADM, der kan ændre en plan.

| Gem Bereg                       | gn Annuller                                                         | Kopier                                |                        |            |                                         |             |                 |      |      |   |
|---------------------------------|---------------------------------------------------------------------|---------------------------------------|------------------------|------------|-----------------------------------------|-------------|-----------------|------|------|---|
| Fakturabilar:                   | 5105632270                                                          |                                       |                        |            | Kommentarer:                            |             |                 |      |      |   |
| Status:                         | Aktiv                                                               |                                       |                        |            | FZ405_03 SZ405_03 ( Z405_03<br>jfhgjfhj | ) 21.08.201 | 18 14:10:42 CET |      |      | • |
| Gentages: *                     | Månedligt                                                           | Hver: *                               | 1                      | måned      | Oprettet                                | 8047        |                 |      |      |   |
| Periode: *                      | 21.08.2021                                                          | Til: *                                | 31.10.2021 1           |            | Antal Udgiftsbilag: 3                   |             |                 |      |      | , |
| Oprettet af:                    | Z405_03                                                             | Den:                                  | 19.12.2013             |            | Total beløb: 480.00                     |             |                 |      |      |   |
| Automatisk I                    | bogføring af gentag                                                 | gne udgiftsbi                         | lag                    |            | Vis alle meddelelser 🗸 🗸                | /is i popop |                 |      |      |   |
| Opret gentag<br>Hvis udbetal    | gne udgiftsbilag so<br>lingsdato er en luki<br>udfyldelse af ydelse | om kladde<br>ket bankdag<br>esperiode | ændres til Foregåend   | de bankdag |                                         |             |                 |      |      | • |
| Første hver                     | erdag i måneden<br>erdag i måneden                                  | JD. tekst og 1                        | USLIEKSI               |            |                                         |             |                 |      |      | / |
| 💿 På den                        | 19 dag i månede                                                     | en                                    |                        |            | Vedhæft nyt                             |             |                 |      |      |   |
| Udfyld kun hvis (               | Godkender skal ær                                                   | ndres på efte                         | erfølgende udgiftsbila | g:         | Vedhæftet dokument                      | Туре        | Brugernavn      | Dato | Slet | Ì |
| <ul> <li>Næste agent</li> </ul> | t                                                                   | Ľ                                     | 110                    |            |                                         |             |                 |      |      |   |
| O Næste org.e                   | nhed                                                                |                                       |                        |            |                                         |             |                 |      |      |   |
| O EAN nr.                       |                                                                     |                                       |                        |            |                                         |             |                 |      |      |   |
|                                 |                                                                     |                                       |                        |            |                                         |             |                 |      |      |   |
|                                 |                                                                     |                                       |                        |            |                                         |             |                 |      |      |   |
|                                 |                                                                     |                                       |                        |            |                                         |             |                 |      |      |   |
|                                 |                                                                     |                                       |                        |            |                                         |             |                 |      |      |   |

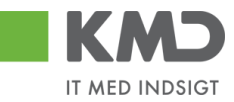

| Jdgiftsplan bilag                                       |                                             |           |                  |           |                    |             |             |                                |                           |
|---------------------------------------------------------|---------------------------------------------|-----------|------------------|-----------|--------------------|-------------|-------------|--------------------------------|---------------------------|
| Vis                                                     |                                             |           |                  |           |                    |             |             |                                |                           |
| Ealdurabilag                                            |                                             |           | Lidbotalingcdato |           |                    | 0           | tatue       |                                | Poloh                     |
| ranulabilag                                             |                                             |           | 24.00.2040       |           |                    | 5           | halus       | - i A - h il                   | 400.00                    |
| 5105632270                                              |                                             |           | 21.08.2018       |           |                    | 0           | prettet uoj | giitsbiiag                     | 160,00                    |
|                                                         |                                             |           |                  |           |                    |             |             |                                |                           |
|                                                         |                                             |           |                  |           |                    |             |             |                                |                           |
|                                                         |                                             |           |                  |           |                    |             |             |                                |                           |
|                                                         |                                             |           |                  |           |                    |             |             |                                | 460.00                    |
| otal beløb for dannede udgiftsbilag:<br>esterende beløb |                                             |           |                  |           |                    |             |             |                                | 160,00                    |
| remtidige bilag                                         |                                             |           |                  |           |                    |             |             |                                |                           |
| Udbetalingstekst                                        |                                             |           |                  |           |                    |             |             |                                |                           |
|                                                         |                                             |           |                  |           |                    |             |             |                                |                           |
|                                                         | Udbetalingsdato                             | Postering | istekst          | Reference | Ydelsesperiode fra | Ydelsesperi | iode til 🖇  | Status                         | Belob                     |
|                                                         | Udbetalingsdato<br>19.09.2021               | Postering | istekst          | Reference | Ydelsesperiode fra | Ydelsesperi | iode til 🖇  | Status<br>Planlagt             | Belob<br>160,00           |
|                                                         | Udbetalingsdato<br>19.09.2021<br>19.10.2021 | Postering | istekst          | Reference | Ydelsesperiode fra | Ydelsesperi | iode til S  | Status<br>Planlagt<br>Planlagt | Belob<br>160,00<br>160,00 |
|                                                         | Udbetalingsdato<br>19.09.2021<br>19.10.2021 | Postering | istekst          | Reference | Ydelsesperiode fra | Ydelsesperi | iode til 3  | Status<br>Planlagt<br>Planlagt | Belob<br>160,00<br>160,00 |
|                                                         | Udbetalingsdato<br>19.09.2021<br>19.10.2021 | Postering | istekst          | Reference | Ydelsesperiode fra | Ydelsesperi | iode til S  | Status<br>Planlagt<br>Planlagt | Belob<br>160,00<br>160,00 |

Hvis efterfølgende bilag skal godkendes af en anden, end den som godkendte første bilag, indsættes denne som næste agent. Gentagne bilag sendes så direkte til dennes indbakke.

Ønsker du at stoppe en Udgiftsplan tidligere end angivet, ændres datoen for Periode-til. Aktiveres 'Beregn' knappen foretages der en ny beregning.

Listen under 'Fremtidige bilag' viser de udgiftsbilag der vil blive oprettet, når den tid kommer. På hvert fremtidigt bilag er det muligt på forhånd at indsætte en værdi i Referencefeltet, Udbetalingsteksten, Posteringsteksten og Periode. Hvis der ikke udfyldes noget, så kopieres værdierne fra det originale udgiftsbilag. Dog vil Reference-feltet få tilføjet en dato, så feltet bliver entydigt.

Efter en ændring og tryk på knappen 'Gem', vil disse oplysninger blive anvendt næste gang et udgiftsbilag oprettes automatisk.

### Udgiftsplan – Kopier

Det er ikke muligt at ændre i en Udgiftsplans gentagne bilag. For at lette arbejdet ved at oprette lignende plan med lignende Udgiftsbilag, kan du kopiere en Udgiftsplan samtidig med det grundlæggende Udgiftsbilag.

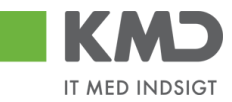

| Søg Ryd       | i           |         | 6 <i>0</i>          |                |             |                  |
|---------------|-------------|---------|---------------------|----------------|-------------|------------------|
| Oprettet af:  | -           | Z405_03 | c7 🖻                |                |             |                  |
| Kreditor:     | 0           | •       |                     |                |             |                  |
| Status:       |             | Aktiv   | *                   |                |             |                  |
| Fakturabilag: | 0           | •       | ⇒                   |                |             |                  |
| Afventer godk | endelse:    |         |                     |                |             |                  |
| 🕤 Udg         | giftsplan   | oversig | t                   |                |             |                  |
|               |             |         |                     |                |             |                  |
| View: [St     | andardview] | ~   [   | Eksport / Opret Vis | Behandl Kopier |             |                  |
| Kred          | litor       |         | Kreditornavn        | Fakturabilag   | Oprettet af | Oprettet af navn |
| 8765          | 54567       |         | MJX Testkreditor    | 5105608047     | Z405_03     | FZ405_03 SZ405   |
| 8765          | 54567       |         | MJX Testkreditor    | 5105608702     | Z405_03     | FZ405_03 SZ405   |

Processen starter med først at kopiere Udgiftsbilaget, som du nu tilretter. Vær opmærksom på at beløbet på linjen skal indberettes som brutto-beløb. Herefter vælger du Opret udgiftsplan.

| Opret Opret og behold data Gem som k                                              | ladde Kontroller Fortryd Skabelone                                                                                    | Skift Firmakode | Opret udgiftsplan |
|-----------------------------------------------------------------------------------|----------------------------------------------------------------------------------------------------|-----------------|-------------------|
| Fakturabilag:     Bilagstype:     Faktura     Bilagsdato: *     24.10.2018        | Fl bilag:       Firmakode:       0020       Bogføringsdato: *       24.10.2018                                        | Komme           | entarer:          |
| Kreditor: * 0087654567 🗇 Hent<br>Flere kreditorer MJX Testkreditor<br>vej<br>8000 | Udbetales nu     Angiv betalingsdato     Hent Kreditors Bet.opl. Betalingsdato: 24.10.2018 Betalingsmåde: N: Nemkonto | - U V           | edhæft nyt        |

En kopi af Udgiftsplanen oprettes og skal nu tilrettes. Den nye plan kan ikke have Periode fra dato før den gamle plans Periode til dato.

| Opret/ret plan               | for dokument                                              |             |
|------------------------------|-----------------------------------------------------------|-------------|
| Fakturabilag:                |                                                           | Kommentarer |
| Gentages: *                  | Månedligt 🗸 Hver: *                                       |             |
| Periode: *                   | Til: *                                                    |             |
| Plan godkender:              |                                                           |             |
| Automätisk bo                | gføring af gentagne udgiftsbilag                          |             |
| Hvis udbetalin               | gsdato er en lukket bankdag ændres til Foregående bankdag |             |
| Automatisk ud                | fyldelse af ydelsesperiode                                |             |
| Første hverd<br>Sidste hverd | dag i måneden<br>dag i måneden                            |             |
| På den 19                    | ag i måneden                                              |             |

Den nye plan gemmes og du vender tilbage til det nye udgiftsbilag som oprettes. Herefter er den nye Udgiftsplan kørende.

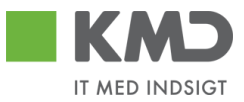

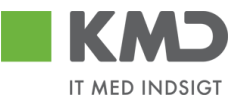

# OPRET UDGIFTSPLAN UD FRA ET EKSISTERENDE UDGIFTSBILAG

'Opret' knappen giver mulighed for at oprette en udgiftsplan ud fra et tidligere oprettet udgiftsbilag.

#### Indtast udgiftsbilag til gentagelse 🛛 🗙

| Fakturabilag: |    |     |          |  |
|---------------|----|-----|----------|--|
| År:           |    |     |          |  |
|               | Ok | Vis | Annuller |  |

Indsæt nummeret på det udgiftsbilag som du vil have gentaget. F.eks. 5107724380.

I feltet 'År' indsættes bilagets regnskabsår. Ved blank værdi i feltet, vælges det sidst oprettede bilag med pågældende bilagsnummer.

Ved tryk på knappen 'Vis' åbnes bilaget i et nyt vindue.

Angives et udgiftsbilag, hvortil der allerede er oprettet en plan, vises denne pop-up:

| Indtast udgiftsbilag  | g til gentagelse |       |
|-----------------------|------------------|-------|
| () Plan findes allere | de.              |       |
| Fakturabilag:<br>År:  | 5107728188       | uller |

Der kan kun oprettes én plan pr. udgiftsbilag.

Vælges 'Annuller' vendes tilbage til oversigten.

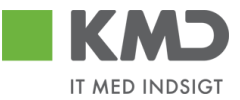

Ved at trykke 'Ok' kan du oprette en Udgiftsplan. Oprettelsesproceduren sker nu efter samme beskrivelse, som når planen oprettes samtidigt med registreringen af første udgiftsbilag (se tidligere i denne beskrivelse).

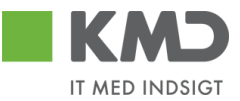

# OPRETTELSE AF GENTAGNE UDGIFTSBILAG

Hver nat køres et batchprogram, der løber de oprettede Udgiftsplaner igennem, for at se om der skal oprettes nye udgiftsbilag til godkendelse i workflow eller til automatisk bogføring.

Er der problemer vedrørende oprettelsen, vil der blive sendt en mail til den person der har oprettet Udgiftsplanen. Alternativt vil mailen gå til en person med administrator-rollen Z<KMDWFOK-WF\_ADM.

Oplysninger fra det originale udgiftsbilag kopieres til det gentagne bilag.

Dokumenter der er vedhæftet det originale bilag, vil også blive vedhæftet de gentagne bilag.

Er der indberettet en specifik værdi i Reference, Udbetalingstekst, Posteringstekst og Ydelsesperiode på planen, så anvendes denne i stedet for værdien på originalbilaget

Som bilagsdato indsættes dags dato.

Som udgangspunkt bliver de gentagne udgiftsbilag sendt til den person der har godkendt det originale udgiftsbilag. Er der på Udgiftsplanen markeret for, at de gentagne udgiftsbilag skal sendes til en anden godkender, så sendes bilaget til dennes indbakke. Er der på Udgiftsplanen markeret for automatisk bogføring af gentagne udgiftsbilag foretages oprettelsen og bogføringen uden at det sendes til godkendelse. Er der på Udgiftsplanen markeret for at gentagne bilag skal oprettes som kladde, oprettes bilaget i opgaven "Opret udgiftsbilag ud fra kladde".

Udgiftsbilag bliver oprettet 28 dage før den angivne udbetalingsdato. Dette for at der er tid til at få gennemført godkendelse, så udbetalingen kan foretages via KMD-UDB til angiven tid.